## F. Accounts Payable Procedures – Cutting Checks

## Once all invoices are entered into Dynamics SL do the following:

- a. Run AP report
- **b.** Print checks
- c. Print Check Batch Report
- **d.** Give to Russell for signature
- e. Match checks to invoices
- f. For checks over \$10,000 or that requires two signatures put all documentation with the check
- (Invoices, PR, etc) put in 2party signature folder
- g. Fill in PAID stamp information
- **h.** Give payables to EDMS for scanning

## G. To Void A Check:

- a. Open Dynamics SL Menu
- **b.** Choose Accounts Payable
- c. Select Screens
- d. Select Void Checks---(void check entry display)
- e. Highlight first box under CHECK NUMBER.
- f. Type in CHECK NUMBER with ZERO in front---ENTER
- **g.** Type the total amount of the check to void in CONTROL.
- **h.** Click arrow in handling box and select RELEASE NOW.
- i. Close Screen. (File report with AP reports for that month).